European Organisation for Astronomical Research in the Southern Hemisphere

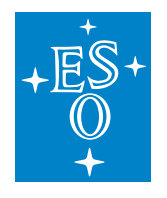

Programme: ELT

Project/WP: Instrumentation Framework

# **ELT ICS Framework - Sequencer - User Manual**

Document Number: ESO-363358

**Document Version:** 4

Document Type: Manual (MAN)

Released on: 2024-12-11

Document Classification: Public

| Owner:           | Muñoz, Iván                   |
|------------------|-------------------------------|
| Validated by PM: | Kornweibel, Nick              |
| Validated by SE: | González Herrera, Juan Carlos |
| Validated by PE: | Biancat Marchet, Fabio        |
| Approved by PGM: | Tamai, Roberto                |
|                  |                               |

Name

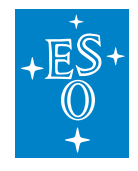

# Release

This document corresponds to  $seq^1$  v4.2.0.

# **Authors**

| Name              | Affiliation |
|-------------------|-------------|
| Muñoz, Iván       | ESO/DOE/CSE |
| Moins, Christophe | ESO/DOE/CSE |

# **Change Record from Previous Version**

| Affected Section(s) | Changes / Reason / Remarks |
|---------------------|----------------------------|
|                     | See CRE ET-1517            |
| All                 | All sections updated       |
| 2.8,3               | New sections added         |

<sup>&</sup>lt;sup>1</sup>https://gitlab.eso.org/ifw/seq

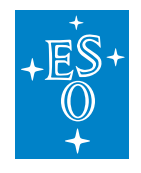

# **Contents:**

| 1 | Introduction         5           1.1         Scope         5           1.2         Acronyms         5           1.3         Overview         5           1.4         Naming Conventions         6                                                                |
|---|----------------------------------------------------------------------------------------------------|
| 2 | Tutorial72.1Building Sequences72.2Very simple sequences82.3Executing Tasks in Parallel102.4Executing Tasks in a Loop122.5Embedding Sequencer Scripts132.6Observation Blocks and Templates152.7Accessing Template Variables172.8Inserting a basic dialog window18 |
| 3 | Interface to Observation Handling SW203.1Configuration203.2Simulation203.3Instrument package21                                                                                                    |
| 4 | Sequencer GUI         22           4.1         Overview         24           4.2         Using the Sequencer GUI         24           4.3         Configuration File         33           4.4         Sequencer server         34                                |
| 5 | A Deeper Look355.1Passing Arguments to Actions355.2Using partial functions355.3Runtime Flags365.4Summary building DAGs375.5Special Variables385.6Result Handling385.7Finding nodes385.8Nodes have context405.9Node Types41                                       |
| 6 | Good Practices       44         6.1 Writing Sequences       44                                                                                                    |
| 7 | Sequencer Command Line Tools467.1The seqtool meta command                                                                                                    |

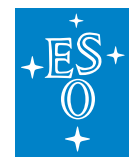

| 7.3 | seqtool draw | <br>53 |
|-----|--------------|--------|
| 1.0 | sequou uraw  | <br>   |

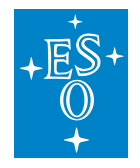

# 1 Introduction

The Sequencer is a software component developed in the scope of the Instrument Control System Framework (ICS FW) as the generic tool for the execution of Observation Blocks (OB) and engineering scripts.

# 1.1 Scope

This document is the user manual for the ELT ICS Framework - Sequencer. The intended audience are ELT users, consortia developers or software quality assurance engineers.

# 1.2 Acronyms

| DB  | Database                      |
|-----|-------------------------------|
| CCS | Central Control System        |
| ELT | Extremely Large Telescope     |
| FCF | Function Control Framework    |
| GUI | Graphical User Interface      |
| ICS | Instrument Control System     |
| OB  | Observation blocks            |
| OHS | Observation Handling Software |
|     |                               |

# 1.3 Overview

The sequencer shall support the execution of OBs and engineering scripts to automatize maintenance and operational activities such as the daily startup/shutdown of the telescope.

The sequencer can be seen, broadly, as comprised of three main components.

### Sequencer Engine

Allows to load and execute Sequencer scripts

### Sequencer API

Allows to define *Sequencer scripts* 

### Sequencer GUI

Displays and interact graphically with Sequences

This documents shows how to use the *Sequencer API* in order to build *Sequencer scripts*. A basic tutorial is given in *Tutorial*. A more detailed look is shown in *A Deeper Look*. The good practises and some advices are given in the *Good Practices*, this section is still being written.

The Sequencer package provides some command line tools, they are described in *Sequencer Command Line Tools*.

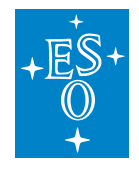

# **1.4 Naming Conventions**

### **Observation Block**

A high level view of telescope operations. An observation block is the smallest observational unit for a telescope. It is a rather complex entity, containing all information necessary to execute sequentially and without interruption a set of correlated exposures, involving a single target (i.e. a single telescope preset).

### **Sequencer Script**

A sequencer script is a script that can be executed by the sequencer, i.e. a template or an engineering script. The sequencer script may have parameters whose values determine the exact execution behavior. The sequencer script defines the execution order and the sequencer steps.

### **Engineering Script**

A high level procedure to carry out a specific engineering task. The engineering script *is a sequencer script*.

### **Sequencer Step**

An entity containing executable code, defined within a sequencer script.

### Template

An entity dealing with the setup and execution of an observation.

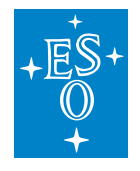

# 2 Tutorial

The purpose of the sequencer is to execute *Sequencer scripts*, either for engineering or science purposes.

The unit of execution is a single *step* which is just a normal python function or method with *no input parameters*.

Sequences are modeled as Directed Acyclic Graph (DAG). Each node in the graph can either be a simple *action* which just invokes a single sequencer *step* or a more complex node which contains a complete sequencer script.

This allows sequences to be grouped and nested freely. Ultimately they will execute steps.

The Sequencer API allows the creation of these graphs.

Note: all the examples below can be found in seq/samples/src/seq/samples.

# 2.1 Building Sequences

Sequencer scripts are modeled as DAGs, the Sequencer API allows to create nodes in the DAG. There are different node types that determine the way its children are scheduled for execution (e.g. Parallel, Sequential). The sequencer scripts can use the same or different node types depending on the purpose. select, mix and match the node type(s) that suits better your needs.

The *Sequencer Engine* expects to find either a module method or a specific *class name* in a module in order to construct a Sequencer script from it. The conventions are the following.

- 1. A module level create\_sequence() function. See Tutorial 1 (a.py).
- 2. A class named *Tpl* which must provide a static method *create\_sequence*. See *Parallel tasks sample (b.py)*.

In either case, the return value is the root node of the graph being implemented.

The first convention is tried first, if no *create\_sequence()* function is found, the second convention is attempted.

For very simple scripts, following the first convention is perfectly fine. For more complex scripts, e.g. a Sequencer script going to be parametrized to control multiple devices at the same time, the class approach is recommended.

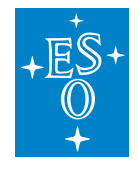

### **Node Dependencies**

Regarding the order of execution, the DAG edges allows to represent the nodes dependencies. Each node in the DAG depends, from its parent nodes. Meaning that a node will not be started until every node that precedes it has finished its own execution.

Node dependencies determines the execution order of the sequence steps. A node won't run until all its dependencies have finished. In the graph, a node dependency is seen as an incoming edge.

Chaining the basic node types Sequence and Parallel defines a dependency hierarchy.

Sequence nodes are executed one after the other, therefore each node depends on its predecessor. On the other hand, Parallel nodes indicates that all nodes it contains shall be executed together. By combining and chaining this two basic node types it is possible to express any dependency graph.

### 2.2 Very simple sequences

As mentioned before the simplest *step* is a python coroutine with *no input parameters* which is used to create an **Action** node.

**Note:** The no input parameter rule can be bypassed with strategies shows in *Passing Arguments to Actions* 

In this case, we define a sequence that executes two steps, one after the other, namely a() and b(). Source codes is shown below.

Listing 1: Tutorial 1 (a.py)

```
#!/usr/bin/env python3
"""
Simple example (A)
Executes function a() and b()
"""
import logging
import asyncio
from seq.lib.nodes import Sequence
from seq.lib import getUserLogger
#LOGGER = logging.getLogger(___name___)
LOGGER = getUserLogger()
async def a():
    """Simply a"""
(continues on next page)
```

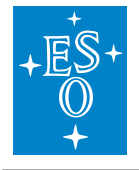

| (continued from previou | s page |
|-------------------------|--------|
|-------------------------|--------|

```
await asyncio.sleep(1)
LOGGER.info("Ax")
print("AAAA")
return "A"
async def b():
    """b example
    """
LOGGER.info("Bx")
print("BBBB")
return "B"
def create_sequence(*args, **kw):
    """Builds my example sequence"""
myname = kw.pop('name', "Example A")
return Sequence.create(a, b, name=myname, **kw)
```

**Important:** The Sequencer Engine is based on the asyncio library, therefore it is *biased* towards coroutines, but they are not mandatory as shown in *Loop example (loop1.py)*.

These are some simple rules to create sequences:

- A step (Action) is a python coroutine *with no input parameters*. See *Passing Arguments to Actions* to break this rule.
- In this case, the sequence is created using the *Sequence.create* (Sequence) constructor, which receives the *steps* to be executed (in the given order).
- The python module which contains the sequence must define a **create\_sequence** function as shown in the example. It returns a Sequence node that holds the nodes it will execute.

**Important:** The *Sequence.create* constructor provides syntax sugar in order to support passing coroutines as the sequence's graph nodes. In such a case a node of type seq.nodes.Action is *automagically* created and inserted in the graph.

This simple sequence 01 is graphically shown below. It can be imported from python as:

>>> import seq.samples.a

Notice that only two nodes were specified in the *create\_sequence()* function. However the *simple sequence 01* figure shows four nodes. The sequencer engine adds a *start node* (black circle) and *end node* (double black circle) to every node container type, i.e. those nodes that have children: Parallel, Sequence and Loop.

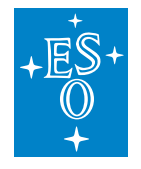

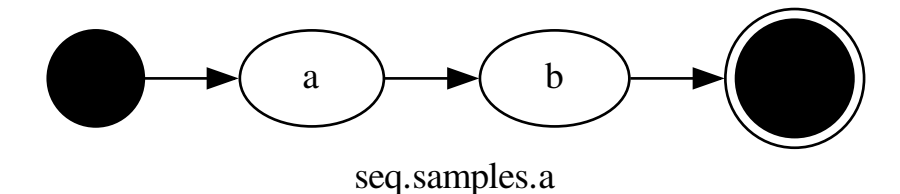

Fig. 1: simple sequence 01

**Note:** The *start* and *end* node, among other things, makes easy to chain nodes together by linking the end node of a container with the initial node of the next.

# 2.3 Executing Tasks in Parallel

One is not limited to create just linear sequences. Parallel activities (pseudo parallel) can be created using the Parallel.create() constructor. It receives the same parameters as the Sequence node constructor. When executed, the sequencer engine processes the Parallel nodes children in parallel.

Listing 2: Parallel tasks sample (b.py)

```
"""
Parallel nodes example.
"""
import asyncio
import random
import time
import logging
from seq.lib.nodes import Parallel, ActionInThread
Logger = logging.getLogger(__name__)
class Tpl:
    """A sample Sequence"""
    def a(self):
        """sleeps randomly"""
        t = random.randrange(5)
        time.sleep(t)
```

(continues on next page)

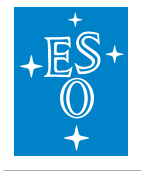

(continued from previous page)

| Logger.info(" done A")                                                                                                    |
|----------------------------------------------------------------------------------------------------|
| async def b(self):<br>"""sleeps randomly"""<br>t = random.randrange(5)<br>await asyncio.sleep(t)<br>Logger.info(" done B")                                         |
| <pre>@staticmethod def create(*args, **kw):     """Builds my sequence"""     a = Tpl()     p = Parallel.create( ActionInThread(a.a), a.b, **kw)     return p</pre> |

Which is represented graphically as follows.

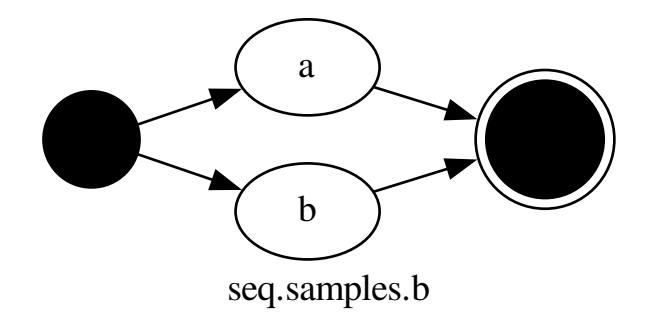

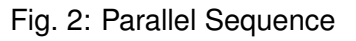

# Points to notice:

- 1. In this case the Sequencer Engine discover a class named *Tpl* and calls its *create* method (@staticmethod as the convention mandates).
- 2. The example *Parallel Sequence* also shows that steps are not limited to coroutines. Just wrap it in ActionInThread node.
- 3. There is no problem mixing normal routines and asynchronous code. The sequencer will send the normal code to a separate thread and execute it there.

In order to avoid normal methods or functions to potentially block the asyncio loop (by holding the

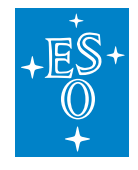

CPU) they must be executed on their own Thread.

This is achieved with the ActionInThread node. In the example the a() method is wrapped in such node.

# 2.4 Executing Tasks in a Loop

The Loop node allows to repeat a set of steps while a condition is *True*.

Listing 3: Loop example (loop1.py)

```
.....
Implements a loop.
The condition checks Loop's index < 3.
11.11.11
import asyncio
import logging
import random
from seq.lib.nodes import Loop
logger = logging.getLogger( name )
class Tpl: # Mandatory class name
  async def a(self):
      """sleeps up to 1 second"""
      t = random.random() \# 0..1
      await asyncio.sleep(t)
      logger.info(".. done A: %d", Loop.index.get())
   async def b(self):
      """sleeps up to 1 second"""
      t = random.random() \# 0..1
      await asyncio.sleep(t)
      logger.info(" .. done B: %d", Loop.index.get())
   async def c(self):
     pass
   async def check condition(self):
      11.11.11
      The magic of contextvars in asyncio
      Loop.index is local to each asyncio task
      11.11.11
      logger.info("Loop index: %d", Loop.index.get())
```

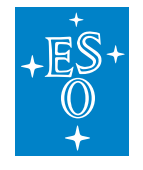

(continued from previous page)

Which is represented graphically as follows.

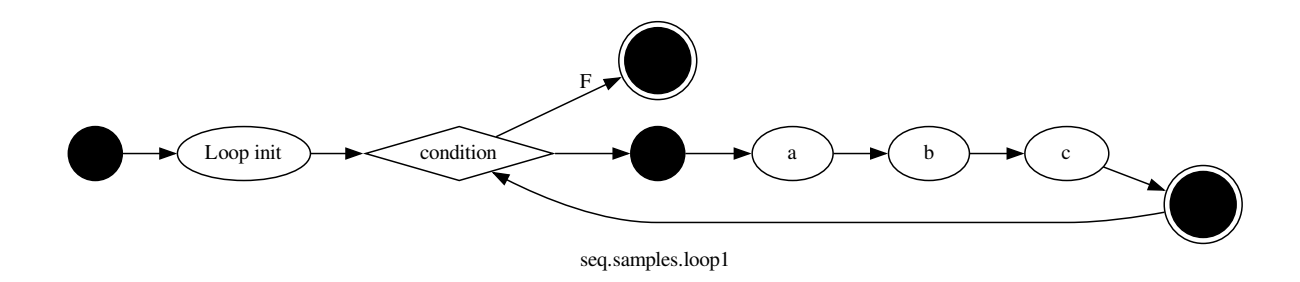

Fig. 3: Loop example

The code in *Loop example* shows the Loop's node constructor which takes a variable number of arguments comprising the Loop's body, i.e. the part that is repeated, a(), b() and c() in this case. The condition node is specified with the *condition* keyword.

The Loop's index is kept in the *context variable* **index**, meaning it can be accessed as *Loop.index.get()* as the *check\_condition()* function shows.

In order to separate the index value of the different loops that might be occurring at the same time the Loop's index is implemented as an *asyncio context variable*. Therefore to get its value one has to call its *get()* method as the *check\_condition()* function shows.

# 2.5 Embedding Sequencer Scripts

Sequences can be reused or embedded in order to produce more complex activities. The following example uses the sequences "a" and "b" to create a new sequence that executes them in *Parallel* and adds a step from a local class.

**Important:** Embedding a Sequence entails to import the module and instantiate its Sequencer script (either with *create\_sequence()* or by *Tpl.create()*). The OB object can decide which one should be imported:

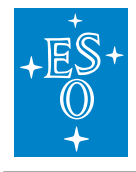

from seq.lib.nodes import seq\_factory from seq.samples.a

 $mynode = seq\_factory(a)$ 

| #!/usr/bin/env python3                                                                                                    |
|----------------------------------------------------------------------------------------------------|
| Simple example.                                                                                                    |
| Uses nodes from template defined in module 'a'.<br>It also uses the 'a' template as a whole.                                 |
| from seq.lib.nodes import Parallel, seq_factory<br>from seq.lib.ob import OB                                                 |
| from seq.samples import a<br>from seq.samples import b                                                                       |
| class Tpl:<br>async def one(self):<br>print("one")<br>return 0                                                               |
| async def two(self):<br>print("two")<br>return 99                                                                            |
| @staticmethod<br>def create():<br>aa = OB.create_sequence(a, name="A")<br>bb = OB.create_sequence(b, name="B")               |
| $\#aa = seq_factory(a, name="A")$<br>$\#bb = seq_factory(b, name="B")$<br>s = Tpl()<br>return Parallel.create(aa, bb, s.one) |

### Listing 4: Sequence embedding example

### Some points to note:

• Use *seq.lib.nodes.seq\_factory()* to select the right method to instantiate a predefined sequencer script, so it can be reused.

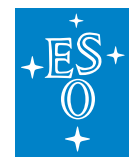

# 2.6 Observation Blocks and Templates

*Observation Blocks* are defined through *JSON* files. A JSON file can store simple data structures and objects.

From the point of view of the Sequencer, an *Observation Block* is a sequence of templates that needs to be executed in the specified order. Therefore the sequencer is only concerned with the "templates" section of the JSON file. The *Sample Observation Block file* shows a simple Observation Block.

Listing 5: Sample Observation Block file

```
{
  "obId": 0,
  "itemType": "OB",
  "name": "obex 2",
  "executionTime": 0,
  "runId": "string",
  "instrument": "string",
  "ipVersion": "string",
  "obsDescription": {
     "name": "My humble II OB(A)",
     "userComments": "A",
      "instrumentComments": "AA"
  },
  "constraints": {
     "name": "string",
     "seeing": 0,
     "airmass": 0,
     "moonDistance": 0,
      "waterVapour": 0,
     "atm": "string",
     "fli": 0,
     "strehlRatio": 0,
     "skyTransparency": "string",
     "twilight": 0
  },
  "target": {
     "name": "string",
     "ra": "string",
     "dec": "string",
     "coordinateSystem": "ICRS",
      "comment": "string"
  },
  "templates":
      ł
```

(continues on next page)

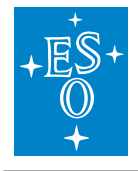

(continued from previous page)

```
"templateName": "seq.samples.tpa",
      "type": "string",
      "parameters":
         {
            "name": "par b",
            "type": "integer",
            "value": 0
         },
         {
            "name": "par c",
            "type": "number",
            "value": 77
         }
      ]
   },
   {
      "templateName": "seq.samples.tpa",
      "type": "string",
      "parameters":
         {
            "name": "par b",
            "type": "integer",
            "value": 0
         },
         {
            "name": "par c",
            "type": "number",
            "value": 10
         }
      1
   }
],
"pi": {
   "firstName": "I",
   "lastName": "Condor",
   "email": "user@example.com"
}
```

In the current version, only the templates section is used. The Python modules implementing the desired actions are defined with the *templateName* keyword. Many templates can be specified this way. Moreover, many instances of the same template can be requested, The samples JSON file shows this case with the *seq.samples.tpa* Python module.

}

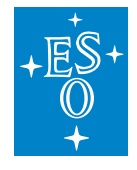

**Note:** *templateName* value must be a valid Python module expressed in *dot notation* similar to the import performed from the python prompt. Therefore the Python module must be available on the PYTHONPATH.

The *parameters* section describes the runtime parameters (name, type, value) to be handed over to the Template instance and they can be accessed from the Template's python code.

# 2.7 Accessing Template Variables

It is possible to access the value of the Template variables inside the Python code implementing a Template.

In order to access to template parameters like the ones defined in *Sample Observation Block file* one has to use the function *get\_param()*. It knows the *current template* and request the parameters of interest. In the case of the example, the code to access *par\_b* and *par\_c* is as follows.

```
\#!/usr/bin/env python3
1
    11.11.11
2
    Shows variables
3
4
5
    11.11.11
6
    import sys, inspect
7
    import logging
8
    import asyncio
9
    from seq.lib.nodes import Sequence, Parallel, Template
10
    from seq.lib.nodes import Action as a
11
    from seq.lib.nodes import ActionInThread as ait
12
    from seq.lib import logConfig
13
    from seq.lib.nodes import get param
14
15
    import tkinter as tk
16
    from tkinter import simpledialog
17
18
19
    logger = logging.getLogger( name )
20
21
    \__{eq}_{params} = \{ "par_b": 11, "par_c": 22 \}
22
23
    class Tpl:
24
25
                                                                                           (continues on next page)
```

Listing 6: Access Template variables in Python

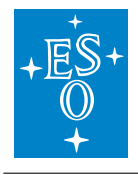

|                                                                                                    | (continued from previous page |
|----------------------------------------------------------------------------------------------------|-------------------------------|
| async def do_sum(self):<br>"""Adds two integers"""                                                                                                    |                               |
| $\mathrm{parb} = \mathrm{get}\_\mathrm{param}("\mathrm{par}\_\mathrm{b}") \ \mathrm{parc} = \mathrm{get}\_\mathrm{param}("\mathrm{par}\_\mathrm{c}")$                                 |                               |
| <pre>logger.debug("Node sum") logger.info(     "xSUM {} + {} = {}".format(parb,parc,parb+parc)) await asyncio.sleep(1)</pre>                                                          |                               |
| async def delay(self):<br>"""Waits a sec"""<br>logger.debug("sleep a bit")<br>await asyncio.sleep(1)                                                                                  |                               |
| <pre>@staticmethod<br/>def create(*args, **kw):<br/>"Adds two variables"<br/>a = Tpl()<br/>return Sequence.create(<br/>a.do_sum,<br/>a.delay,<br/>name="TPL_SUM Example", **kw)</pre> |                               |
|                                                                                                    |                               |

# 2.8 Inserting a basic dialog window

A basic dialog window is displayed when a specified condition is not met. It gives the user the possibility to perform an additional step to overcome the unfulfilled condition and proceed or to stop the sequence execution. An instance of BasicDialog shall be inserted in a sequence as below with a condition and an extra step provided by the user:

Listing 7: Insertion of a basic dialog window in a sequence

#!/usr/bin/env python3
"""Usage of a dialog node node""""
import logging
import asyncio
from seq.lib.nodes import Sequence, BasicDialog
from seq.lib import logConfig

(continues on next page)

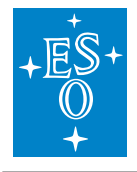

```
(continued from previous page)
LOGGER = logging.getLogger(__name__)
async def a():
LOGGER.info("a")
return "A"
async def b():
LOGGER.info("b")
async def test_condition():
await asyncio.sleep(0.5)
return False
async def extra_step():
await asyncio.sleep(3)
print("What an extra step!")
return True
def create_sequence(*args, **kw):
```

```
return Sequence.create(a,c,b, ^{**}kw)
```

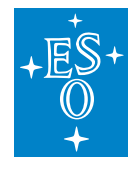

# 3 Interface to Observation Handling SW

OTTO is an specification of the API used to fetch and execute OBs. It implements a REST interface to the Observation Handling SW.

OTTO services allows the Sequencer to:

- · loading a visitor execution sequence (VES) into the UI.
- fetching an OB, aka "the next unit of execution".
- reporting OB events Initiated, Started, Executed.

# 3.1 Configuration

In order to connect to OTTO server one needs its URL, username and password. This info is specified in the Sequencer GUI configuration file as:

```
otto:
url: http://127.0.0.1:5000/
insid: FORS2
mode: VM
user: pippo
password: 123
```

The Sequencer GUI allows to modify the otto server params with a dedicated dialog box. See *Otto popup menu.* for details on OTTO and its GUI options and actions.

# 3.2 Simulation

TINO is the OTTO simulator. The recommended use is to start it on a terminal session. One can invoke it from *seqtool*. It starts a server with the OTTO interface from which OBs can be fetched. The OBs are served from a directory that contains them and it is a required argument of the *tino* subcommand. Tino's server port can also be specified from the command line.

TINO supports the following options:

```
$ seqtool tino --help
Usage: seqtool tino [OPTIONS] PATH
Friend of OTTO
Options:

--port INTEGER Tino server port
--help Show this message and exit.
```

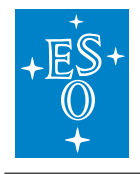

# Usage

Upon starting TINO reports the addres it is serving as:

\$ seqtool tino ./OBs
Loading OB files:
\* Serving Flask app "seq.otto.ottoSim" (lazy loading)
\* Environment: production
WARNING: This is a development server. Do not use it in a production deployment.
Use a production WSGI server instead.
\* Debug mode: off
\* Running on http://127.0.0.1:5000/ (Press CTRL+C to quit)

Once TINO is running point the Sequencer GUI to the address TINO reported (normally *http://127.0.0.1:5000/*) see gui and OBs can be fetched from the server using the OTTO menu and 'Fetch OB' action.

**Note:** Regardless of the contents of the OB directory, TINO will only serve OBs that match the instrument configured.

# 3.3 Instrument package

An instrument package (IP) bundles instrument specific information. It will contain a set of template signatures, a set of observing constraints, a check list & questionnaire, external verification modules, execution time reporting modules and any other instrument-specific information. It is possible to fetch information from the template signatures IP and to integrate it in the ob for validation.

The CFGPATH shall point to a folder containing a directory named IP. IP will contain a directory named according to the instrument defined in the configuration. In the instrument directory, there will be a directory named ip that will contain two folders, app and templates. The app folder shall contain a file name library.cfg where a map is defined that associates a python module to each template. The signature of each of this template will be available in the templates folder.

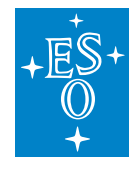

# 4 Sequencer GUI

The sequencer GUI allows to load and execute Python sequences and OBs (JSON format as defined by OTTO).

**Note:** Do not rely on standard output to debug/check sequencer scripts.

**Warning:** As the server is responsible for executing sequencer scripts, the standard output is processed by the server.

# 4.1 Overview

The sequencer GUI requires its own special purpose server.

The server spawns and controls a *seqtool shell* process. The client(s) (*seqtool gui* in this case) talks to the server which relays the commands to the underlying *shell* process. This is *one way communication* from the client to the server.

However, the *seqtool shell* publishes the state of the Sequencer script execution, the modules loaded, state updates, logs and more using ELT's *Pub/Sub* mechanism and DDS. Allowing interested parties, namely *seqtool gui* or many instances of the *seqtool gui* to display the state Sequencer Graph. Figure *GUI interaction with server*.

The communication between the GUI and the server is via simple string commands over a TCP socket. The communication between the *server* and the *shell* is, again, simple string commands over a UNIX pipe (the server consumes and interprets shell's standard output). Same for *shell* sending commands to the *kernel*.

It is inside the *seqtool kernel* process that the actual execution of the Sequencer scripts takes place, i.e. the kernel provides the *Sequencer engine*. It walks and executes the DAG constructed by the user using the *Sequencer API*.

The Sequencer GUI requires the *sequencer server* to be up and running in order to work. Upon starting, the GUI allocates and spawns its own server. On the other hand there is an option to startup the GUI and connect it to a running server.

During normal use, one would starts the GUI (and all supporting processes) as:

\$ seqtool gui

In such a case, a sequencer server will be spawned to which the gui will connect.

To connect to a running server, e.g. running at port 8000:

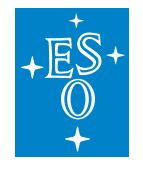

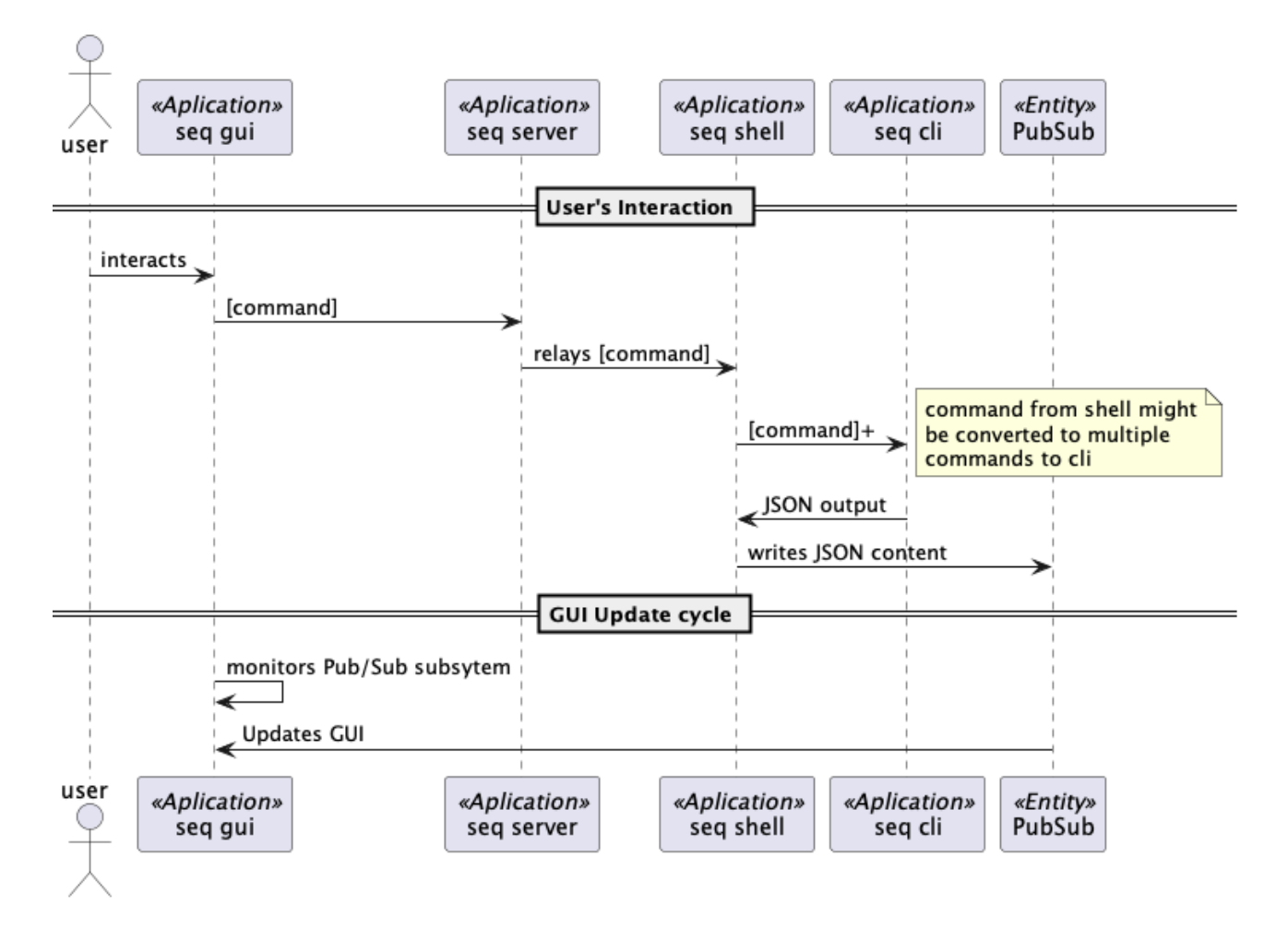

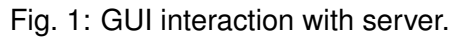

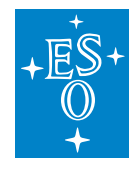

\$ seqtool gui --address 8000

# 4.2 Using the Sequencer GUI

Starting the sequencer GUI is done as follows:

\$ seqtool gui

One can pass change the defaults values for hosts and ports using the following options.:

| \$ seqtool guihelp                                                                                           |                                      |  |
|----------------------------------------------------------------------------------------------------|--------------------------------------|--|
| Usage: seqtool gui [OPTIONS] [SCRIPT]                                                                        |                                      |  |
| Client application for the Sequencer that allows to load OBs and execute scripts and monitor their progress. |                                      |  |
| Options:                                                                                                    |                                      |  |
| address TEXT                                                                                                 | Sequencer server address [HOST:]PORT |  |
|                                                                                                    | [default: 8000]                      |  |
| log-level [DEBUG INFO WARN CRITICAL ERROR]                                                                   |                                      |  |
| Will present logs at this level of higher                                                                    |                                      |  |
|                                                                                                    | [default: INFO]                      |  |
| run                                                                                                    | Run the script passed as parameter   |  |
| config TEXT                                                                                                  | sequencer configuration              |  |
| help                                                                                                    | Show this message and exit.          |  |

The defaults values used by the sequencer server and the sequencer gui will suffice to run all of this in the same machine.

If any port clash is forseen, please use the command line options to change port values to suitable ones.

It is possible to automatically start a script when launching the gui with the –run option or to specify a configuration file with –config (see *Configuration File*).

The GUI opens the following window.

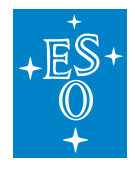

| • • •                  |                          | X Sequencer GUI                     |
|------------------------|--------------------------|-------------------------------------|
| <u>Application</u> OB  | Otto Append <u>H</u> elp |                                     |
|                        |                          | Logs Filter: Sequence               |
| Current Sequence State |                          |                                     |
| Name                   |                          | Description                         |
| -                      | My super I OB(A)(eng)    |                                     |
| *                      | Simple example (A)       | Builds my example sequence          |
| - I                    | Example A                |                                     |
|                        | a                        | Simply do_a                         |
|                        | b                        | do_b example                        |
| *                      | Subprocess example       | Creates subprocess                  |
| - I                    | Sequence                 |                                     |
|                        | proc_a                   | nothing special                     |
|                        | proc_b                   | Starts eye of gnome                 |
|                        | proc_b                   | Starts eye of gnome                 |
|                        | proc_c                   | Send content of JSON file to stdout |
|                        | proc_cat                 | No Description                      |
|                        |                          |                                     |
| OB Variables           | Logs                     |                                     |
| My super I OB(A        | 4)(eng)                  | 3                                   |

The GUI will try to automatically connect on start to the sequencer server, and its logs.

The GUI is divided in three parts.

- 1. The toolbar, displays button to open Observing Blocks, manipulate the OB, its steps, and filter logs.
- 2. The Sequence tree. For each sequence step, displays two columns: name, and a description in case provided.
- 3. The logs and OB variables tabs:
- OB variables presents and allows edition of variables for the block.
- Logs shows entries beloging to the Observing Block, and its steps, that are logged using **python logging module**.

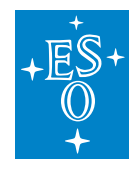

### The Toolbar

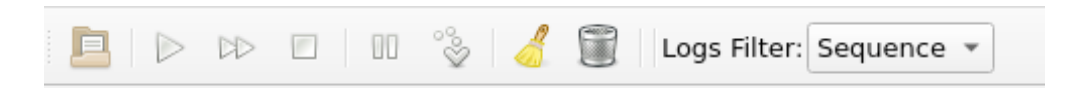

### The GUI toolbar sports the following buttons and options.

### Append OB

Loads and append to the sequencer server the selected OB in json format. When pressed, a file selection dialog will appear. The user may select an OB file.

### Run

Executes the scripts loaded into the sequencer.

### Continue

A script(s) execution can be aborted or paused. The execution resumes with the *Continue* button.

### Abort

Stop a script that is currently in execution.

### Reset

Cleans the execution tree and restarts the execution engine.

### Pause

Sets the selected node to pause when reached. The same button may be used to unpause a step.

### Skip

Marks the selected node to be skipped when reached. The same button may be used to toggle this option off.

### Logs Filter

This dropbox applies a filter to the logs (section 3 in the GUI).

· Sequence: shows logs produced by the explicit calls to the logger by

the author of the sequence.

- seq.lib: shows internal logs produced by the sequencer.
- seq.user: shows logs that describes the changes in state of the sequence.

The toolbar commands can also be given directly on the input widget.

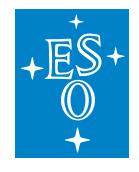

# The Tree Window

| Current Sequ | ence s | State                          |                    |
|--------------|--------|--------------------------------|--------------------|
| Name         |        |                                | Description        |
| -            | А      | DD - Shows adding variables(0) |                    |
| -            | V      | Shows variables                | Adds two variables |
| •            | ł      | ✓ TPL_SUM Example              |                    |
|              |        | 🧭 Tpl.do_sum                   | Adds two integers  |
|              | +      | 🗹 Tpl.delay                    | Waits a sec        |
| -            |        | Shows error handling           | No description     |
| Ŧ            | ÷      | Sequence                       |                    |
|              |        | 🗹 Tpl.a                        | A - task           |
|              | STOP   | 🕕 Tpl.b                        | B - error node     |
|              |        |                                |                    |
|              |        |                                |                    |
|              |        |                                |                    |
|              |        |                                |                    |
|              |        |                                |                    |
|              |        |                                |                    |
|              |        |                                |                    |
|              |        |                                |                    |
|              |        |                                |                    |
|              |        |                                |                    |
| OB Variable  | s L    | ogs                            |                    |

The tree window shows the loaded scripts in a tree widget. The script and its components can be expanded or collapsed. Each column shows a single node with its name, state and doc string (from python).

**Note:** The mouse secondary button displays a context menu that allows to *Pause/UnPause* or *Skip/UnSkip* the selected node.

Along the node number an icon is displayed, which depends on the node type to help identify their intent.

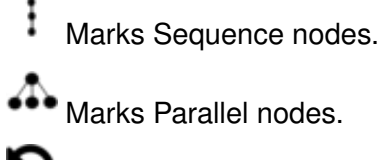

D Marks Loop nodes.

When the sequence starts (by pressing the Run Button on the toolbar), this view will automatically scroll to the latest node with Running state. Also, they will be highlighted in light green color while the node is in Running state.

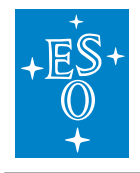

# Logs

| Level | Timestamp                      | ▼ Logger       | Message                   |
|-------|--------------------------------|----------------|---------------------------|
| INFO  | 2023-04-01<br>05:05:07,947.947 | seq.user       | Starting Task: Tpl.do_sum |
| INFO  | 2023-04-01<br>05:05:07,947.947 | seq.samples.t… | xSUM 1 + 2 = 3            |
| INFO  | 2023-04-01<br>05:05:08,950.950 | seq.user       | End Task: Tpl.do_sum      |
| INFO  | 2023-04-01<br>05:05:08,960.960 | seq.user       | Starting Task: Tpl.a      |
| INFO  | 2023-04-01<br>05:05:08,960.960 | seq.samples.t… | A                         |
| INFO  | 2023-04-01<br>05:05:08,960.960 | seq.user       | End Task: Tpl.a           |

This view presents a table with logs produced by the sequencer. The table contains a row for each log, with the following columns:

### Level

The log type, or level, which can be DEBUG, INFO, ERROR, CRITICAL, EXCEPTION and FATAL. The colors helps to state the importance of the log entries.

### Timestamp

Date and time of the log entry, up to milliseconds, using the sequencer server reported time.

### Logger

Name of the logger used to produce the entry. For developers of sequences is important to use names that do not start with *seq.lib*.

### Message

The log message displayed.

### **OB Variables**

| OB Variables Logs  |                               |  |  |  |  |  |
|--------------------|-------------------------------|--|--|--|--|--|
| My humble II OB(A) | Step/Variable Data Type Value |  |  |  |  |  |
| My humble II OB(A) | * 0                           |  |  |  |  |  |
| My humble II OB(A) | par_b integer 0               |  |  |  |  |  |
| My super I OB(A)   | par c number 77               |  |  |  |  |  |
|                    | × 1                           |  |  |  |  |  |
|                    | par b integer 0               |  |  |  |  |  |
|                    | par c number 10               |  |  |  |  |  |
|                    |                               |  |  |  |  |  |
|                    |                               |  |  |  |  |  |
|                    |                               |  |  |  |  |  |
|                    |                               |  |  |  |  |  |
|                    |                               |  |  |  |  |  |
|                    |                               |  |  |  |  |  |
|                    | & Set Variables on Sequencer  |  |  |  |  |  |
|                    |                               |  |  |  |  |  |

Variables for Observing Blocks can be set through this Tab.

The left side of the Tab shows the different OBs loaded in the sequencer server, while the right side display the variables. Variables are grouped by the node in which they are required, and display the

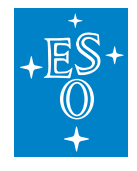

name of the variable, the data type expected, and its current value.

Double clicking on a particular value edits the existing value.

Once a user is satisfied with the changes, they can be applied back to the sequencer server by using *Set Variables on Sequencer* Button.

**Note:** Variables are saved back to the server per OB, so if changes were made for more than one OB, the user needs to select that particular OB, and press the *Set Variables on Sequencer*.

# OTTO Interface

For an explanation about OTTO's purpose see *Interface to Observation Handling SW*. The GUI allows to fetch and execute OBs from a VES (visitor execution sequence). The OTTO pop-up menu is enabled if the configuration defines OTTO settings and consists of the following actions. See *Otto popup menu*.

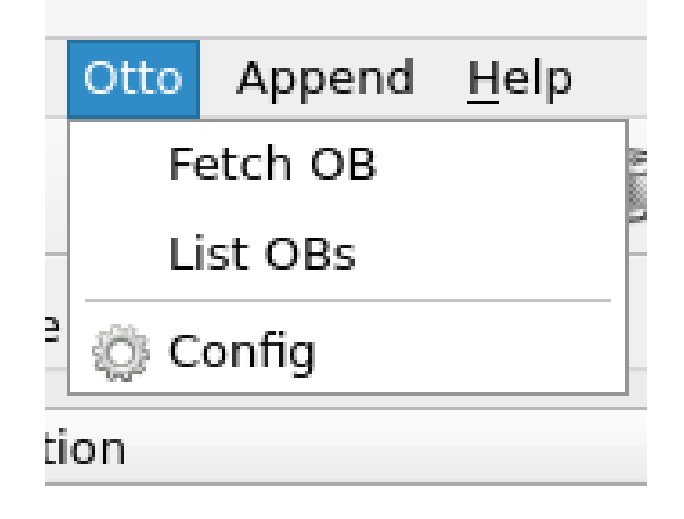

Fig. 2: Otto popup menu.

### Fetch OB

Fetch next execution sequence from the queue.

### List OBs

List OBs in the queue. See OTTO list available OBs.

### Config

Opens OTTO server condfiguration dialog.

OTTO's default configuration is found in the GUI's configuration file but the GUI allows to configure its parameters as shown in *OTTO server configuration dialog* 

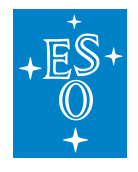

| 💐 Sequencer GUI Conf | 🕏 Sequencer GUI Configuration@eltdev67 |             |  |  |
|----------------------|----------------------------------------|-------------|--|--|
| Connection Setting   | 5                                      |             |  |  |
| url                  | http://127.0.0.1:5000/                 |             |  |  |
| User Name            | user                                   |             |  |  |
| Passwword            | 123                                    |             |  |  |
| Service Mode         | ○ Visitor Mode                         |             |  |  |
|                      |                                        |             |  |  |
|                      |                                        |             |  |  |
|                      |                                        |             |  |  |
|                      |                                        |             |  |  |
| Reset                | © <u>C</u> ancel                       | <u>₽</u> 0к |  |  |

# Fig. 3: OTTO server configuration dialog

|                            | 🔀 Dialog                           |                                                   |
|----------------------------|------------------------------------|---------------------------------------------------|
| OB                         | s in Queue                         |                                                   |
| 2757788 (MO<br>2757789 (MO | V_2I_colours_a)<br>V_2I_colours_a) | <ul> <li>Service</li> <li>Visitor Mode</li> </ul> |
|                            | ● <u>C</u> ano                     | cel Fetch OB                                      |

Fig. 4: OTTO list available OBs

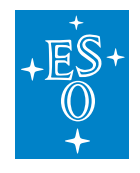

# **Error Handling**

When a script aborts with an error (some exception was raised) a dialog window appears and displays the python traceback.

The dialog presents three buttons that allows to:

- 1. Retry the failed node.
- 2. *Ignore* the error and resume script execution.
- 3. Discard the error window and reflect on what just happened.

00

X Server Error

# ZeroDivisionError: division by zero

| Traceback (most recent call last):                                                                  | * |     |
|----------------------------------------------------------------------------------------------------|---|-----|
| File "/home/eeltdev/introot/lib/python3.7/site-packages/seq/lib/ob.py", line 91, in                 |   |     |
| run_all                                                                                             |   |     |
| await self.wrap_and_run()                                                                           |   | l   |
| File "/home/eeltdev/introot/lib/python3.//site-packages/seq/lib/ob.py", line 120, in                |   | l   |
| wrap_and_run                                                                                        |   | l   |
| await sentwrapper_task<br>File #/heme/celtdov/intreet/lib/ovtben2.7/site packages/cog/lib/pedes/    |   |     |
| sequence py line 332 in execute                                                                     |   | l   |
| result - await self run()                                                                           |   | l   |
| File "/home/eeltdev/introot/lib/python3.7/site-packages/seg/lib/podes/                              |   | l   |
| sequence.py", line 314, in run                                                                      |   | l   |
| result = await task.run()                                                                           |   | l   |
| File "/home/eeltdev/introot/lib/python3.7/site-packages/seg/lib/segtask.py", line                   |   |     |
| 60, in run                                                                                          |   |     |
| await asyncio.gather(*aws)                                                                          |   |     |
| File "/home/eeltdev/introot/lib/python3.7/site-packages/seq/lib/seqtask.py", line                   |   | l   |
| 68, in run                                                                                          |   |     |
| await node(self.resume)                                                                             |   |     |
| File "/home/eeltdev/introot/lib/python3.7/site-packages/seq/lib/nodes/                              |   | l   |
| sequence.py", line 357, incall                                                                      |   | l   |
| result = await self.execute(resume)                                                                 |   | l   |
| File "/nome/eeitdev/introot/iib/python3. //site-packages/seq/iib/nodes/                             |   | l   |
| result = await colf run()                                                                           |   | l   |
| _iesuit = await sen.run()<br>Filo "/homo/coltdov/introct/lih/python? 7/site packages/sog/lih/podes/ |   | l   |
| sequence.pv", line 314, in run                                                                      |   | l   |
| result = await task.run()                                                                           |   | l   |
| File "/home/eeltdev/introot/lib/python3.7/site-packages/seg/lib/segtask.py". line                   |   | l   |
| 60, in run                                                                                          |   | l   |
| await asyncio.gather(*aws)                                                                          | Ŧ | 1   |
|                                                                                                    |   | 1   |
| Retry Ignore ODiscard                                                                               |   |     |
|                                                                                                    |   | 1.1 |

In addition, an aborted script can be *continued* (skipping the failed node) by means of the *continue* button in the toolbar.

One can retry the failed node typing the *retry* command and using the node serial number.

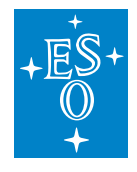

### Advanced: Debug Mode

The *Application* Menu hold the *Debug Mode* option. When clicked, it will present more options oriented at developers of sequences.

| Sequencer GUI                                                   | ~ | _ |                  | ×   |  |
|-----------------------------------------------------------------|---|---|------------------|-----|--|
| Application OB Server Help                                      |   |   |                  |     |  |
| 📙 ▷ 🗈 🗑 🕕 🗞 Logs Filter: Sequence 🔹                             |   |   |                  |     |  |
| Current Sequence State                                          |   |   |                  |     |  |
| Name # State Description                                        |   |   |                  |     |  |
| TPL B 10 Not Started                                            |   |   |                  |     |  |
| Tpl.do some 11 Not Started Adds par b and par c                 |   |   |                  |     |  |
| Template 12 Not Started                                         |   |   |                  |     |  |
| TPL_B 13 Not Started (Pause)                                    |   |   |                  |     |  |
| Tpl.do_some 14 Not Started (Skip) Adds par_b and par_c          |   |   |                  |     |  |
| <ul> <li>My humble II OB(A)</li> <li>15 Not Started</li> </ul>  |   |   |                  |     |  |
| <ul> <li>Template</li> <li>16 Not Started</li> </ul>            |   |   |                  |     |  |
| TPL_B 17 Not Started                                            |   |   |                  |     |  |
| Tpl.do_some 18 Not Started Adds par_b and par_c                 |   |   |                  |     |  |
| <ul> <li>Template 19 Not Started</li> </ul>                     |   |   |                  |     |  |
| TPL_B 20 Not Started                                            |   |   |                  |     |  |
| Tpl.do_some 21 Not Started Adds par_b and par_c                 |   |   |                  |     |  |
| My super I OB(A) 22 Not Started                                 |   |   |                  |     |  |
| Implate 23 Not Started                                          |   |   |                  |     |  |
| Sequence 24 Not Started                                         |   |   |                  |     |  |
| a 25 Not Started Simply do_a                                    |   |   |                  |     |  |
| a D 26 Not Started do_b example                                 |   |   |                  |     |  |
| Englisher 27 Not Started                                        |   |   |                  |     |  |
| * ; Sequence 28 Not Started                                     |   |   |                  |     |  |
| proc_a 29 Not Started Nothing special                           |   |   |                  |     |  |
| proc_b 50 Not started Starts eve of gnome                       |   |   |                  |     |  |
| a proc_b S1 Not Started Starts eye of gnome                     |   |   |                  |     |  |
| proc_c 32 Not Started Send content of JSON file to stdout       |   |   |                  |     |  |
| a proc_cat 33 Not started No Description                        |   |   | *                |     |  |
|                                                                 |   |   |                  |     |  |
| OB Variables Console Logs                                       |   |   |                  |     |  |
| 12:15:48.731 sent: ob /home/eltdev/repos/seq/tpl2.json          |   |   | *                |     |  |
| 12:15:48.745 received: ob /home/eltdev/repos/seq/tpl2.json      |   |   |                  |     |  |
| 12:15:50.069 sent: ob /home/eltdev/repos/seq/tpl2.json          |   |   |                  |     |  |
| 12:15:50.101 received: ob /home/eltdev/repos/seq/tpl2.json      |   |   |                  |     |  |
| 12:15:51.288 sent: ob /home/eltdev/repos/seq/tpl1.json          |   |   |                  |     |  |
| 12:15:51.317 received: ob /nome/eltdev/repos/seq/tpl1.json      |   |   |                  |     |  |
| 12:15:59.757 received: help                                     |   |   |                  |     |  |
| 12:16:10.291 sent: flip pause 13                                |   |   |                  |     |  |
| 12:16:10.293 received: flip pause 13                            |   |   |                  |     |  |
| 12:16:22.891 sent: flip skip 14                                 |   |   |                  |     |  |
| 12:16:22.894 received: flip skip 14                             |   |   |                  |     |  |
|                                                                 |   |   | Ŧ                |     |  |
| Type "help" or any command, and press Enter to execute command. |   |   | $\triangleright$ |     |  |
|                                                                 |   |   |                  | - 1 |  |
|                                                                 |   |   |                  | :   |  |

The Nodes Treeview in section 2 of the GUI will display two more column: the internal serial number assigned to the step (column #) and the *state* column.

The *state* column displays not only the node state but also if the node has been marked to pause or to skip its execution. Pause and Skip are runtime flags, which extend the description of the state for a given node. Node states can be one of the following:

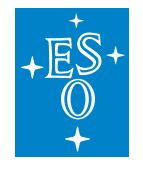

### **Not Started**

Node has not been started yet.

### Scheduled

Script execution started. The node will be executed at some point.

### Running

Node is currently executing.

### Finished

Node has completed its execution. A *finished* node can be in any of the following substates:

### Skip

Node is considered finished because it was purposedly skipped (Skip runtime flag).

### Error

The node raised a runtime exception and has finished with error.

### Cancelled

Node execution has been cancelled. This happens when some other node, down the tree has finished with error.

### Paused

The execution of the tree is paused in the node mark with Pause runtime flag. A paused script can be resumed by removing the Pause flag from the node. This is done with the *right mouse button menu* and select *Pause/UnPause* node, or by selected the node, and using the Pause Button in the toolbar.

The Tabs in section 3 of the GUI will display one more Tab named Console

The console is a direct communication line with the sequencer server, in which the user can execute commands. This is not intended for final users and commands entered here will not display its output on the same console.

It accepts the same commands for the sequencer kernel or shell. For feedback please see the standard output on the sequencer server.

# 4.3 Configuration File

The Sequencer GUI reads the configuration upon startup from the file specified with the –config option. The path can be either absolute or relative to a folder defined in the CFGPATH environment variable. It consists of two sections, one for the Sequencer server, the other for OTTO configuration (optional). Below an example of a configuration file:

```
seq_server:
url: pl3.pl.eso.org:8000
loglevel: INFO
```

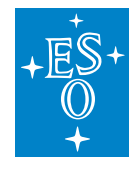

(continued from previous page)

otto: url: http://127.0.0.1:5000/ insid: FORS2 mode: VM

On the seq\_server section the default HOST:PORT for the server is specified. However this value is just an initial guess. The GUI will attempt to spawn a server on the specified URL. However if the port is already in use it will increase the port number up to 10 times until a free port is found and the server is started there.

The OTTO section provides the default OTTO server url and the instrument.

If no configuration file is provided, the default configuration will set the server to hostname:8000 and loglevel to INFO.

# 4.4 Sequencer server

Since the Sequencer GUI takes care of starting and stopping the *sequencer server* there shoud be no need for an user to start on on its own. Anyway, this is how one can start the sequencer server and its options:

| \$ seqtool serverhelp                                                                                                    |                                                                                                    |  |  |  |  |
|----------------------------------------------------------------------------------------------------|----------------------------------------------------------------------------------------------------|--|--|--|--|
| Usage: seqtool server [OI                                                                                                    | Jsage: seqtool server [OPTIONS]                                                                            |  |  |  |  |
| Starts the Sequencer Se                                                                                                    | Starts the Sequencer Server, a socket server for the sequencer.                                            |  |  |  |  |
| It listens on the "address<br>instance of sequencer (s                                                                                 | It listens on the "address" for commands and applies them to its own instance of sequencer (sequol shell). |  |  |  |  |
| If you need multiple instances of the sequencer server, please start them in<br>their own port and provide their own instance of redis |                                                                                                    |  |  |  |  |
| 1 1                                                                                                    |                                                                                                    |  |  |  |  |
| Options:                                                                                                    |                                                                                                    |  |  |  |  |
| address TEXT                                                                                                    | Sequencer server address [HOST:]PORT                                                                       |  |  |  |  |
|                                                                                                    | [default: 8000]                                                                                            |  |  |  |  |
| log-level [DEBUG INFO WARN CRITICAL ERROR]                                                                                             |                                                                                                    |  |  |  |  |
|                                                                                                    | Will present logs at this level of higher                                                                  |  |  |  |  |
|                                                                                                    | [default: INFO]                                                                                            |  |  |  |  |
| help                                                                                                    | Show this message and exit.                                                                                |  |  |  |  |

The sequencer server can be executed on a different host than the GUI. In that case, the server address is given as [HOST:]PORT.

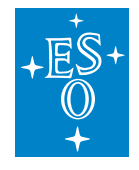

# 5 A Deeper Look

A deeper look to nodes and its attributes is given in the following paragraphs.

# 5.1 Passing Arguments to Actions

Action and ActionInThread constructors only admits a function object, no space to pass parameters to the function or coroutine that is going to be executed by the node.

However, *functions* are first class objects in python, this makes easy to create them and pass around dynamically. It is recommended to use *partial* functions in order to pass parameters to the functions associated to action nodes.

# 5.2 Using partial functions

The use of *partial functions* allows to fix a certain number of arguments of a function and generate a **new function**, on the spot. Please see functools.partial() for the official documentation. In any case the following example illustrates its use.

We recommend the use seq.lib.partial() instead of functools.partial() since the former will keep the documentation of the wrapped function.

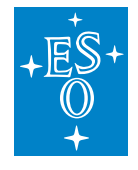

# Listing 8: partial function example

```
def f(a,b,c):
return a+b+c
g = partial(f,1,2) # creates new function g()
g(3) # Equivalent to f(1,2,3)
g(9)
g(1,2) # f will complain too many arguments were passed
```

The example *partial function example* shows a new function g() created by using *partial* in order to specify that g() when, called will invoke f(1,2) plus any extra argument given.

From the point of view of the python interpreter g() is a normal function, meaning you can use g() as many times as you see fit.

# 5.3 Runtime Flags

from seq.lib import partial

It is possible to associate *runtime flags* to the nodes. In order to *skip* or *pause* them. The easiest way to do this is by using the \_*pause* and \_*skip* shortcuts, as follows:

```
from seq.lib import _pause, _skip, Sequence
async def a():
    pass
def b():
    pass
node1 = _pause(a);
node2 = _skip(b);
s = Sequence.create(node1, node2, _skip(a))
```

Another way is to use *set\_runtime\_flags(node, flags)* function which requires a node and sets its runtime flags from the parameter. Valid runtime flags values are *PAUSE* and *SKIP*:

```
from seq.lib import RTFLAG, set_runtime_flag
node = Action(f)
set_runtime_flag(node, RTFLAG.PAUSE)
...
set_runtime_flag(node, RTFLAG.SKIP, False)
```

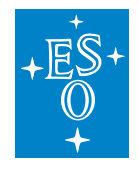

# 5.4 Summary building DAGs

### **Constructor Calling conventions**

First of all, except for Action and ActionInThread do not use the standard *class\_name()* constructor to build nodes. i.e. never use naked *Parallel()* to create a Parallel node, same for the other node types.

**Important:** Use the *create()* method to instance all container classes (Loop, Sequence, Parallel, etc).

Since they hold a variable number of children nodes, their constructors (**create()** method) receives its children as positional arguments. Any other attribute (mandatory or not) is passed trough keyword arguments. See *Node constructor calling convention* 

Listing 9: Node constructor calling convention

### **Node Attributes**

Node attributes are passed as keyword arguments in ts *create* method. Every node has, at least, a *name* and *id* attributes. If they are not specified while building the DAG they are assigned by the engine pseudo–randomly.

The specific attributes for each node type are detailed in the following table:

| Node Class | Attribute | Description                      |
|------------|-----------|----------------------------------|
| ALL        | id        | Node id (must be <b>unique</b> ) |
| ALL        | name      | Node name                        |
| Loop       | init      | Initialization node              |
| Loop       | condition | Loop's condition node            |

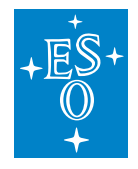

# 5.5 Special Variables

Sequences uses contextvars.ContextVar to distribute special values around all tasks and threads that are part of a given Sequencer script.

The *ContextVar* module implements **context variables**. This concept is similar to thread-local storage (TLS), but, unlike TLS, it also allows correctly keeping track of values per asynchronous task, e.g. asyncio.Task.

| Class    | Variable    | Description           |
|----------|-------------|-----------------------|
| Sequence | current_seq | Current Sequence name |
| Sequence | root        | The root node         |
| Loop     | index       | Loop's running index  |

# 5.6 Result Handling

Each node has a **result** attribute where the return value from its associated step is stored.

For Action and ActionInThread, the result is just the return value from its associated function. Since each *Action* is just a simple function or method, their result is kept in its corresponding node's attribute *result*.

All other nodes will have an empty result unless it is explicitly set by some step, in the sequence. Example *Set node result* shows a step setting the result of the sequence that contains it. The node that contains a given action is accessed trough the *Sequence.current\_seq* context variable as the example shows.

It is clear that in order to check for a node's result one needs to have a handler to that node or a way to find it, see *Finding nodes*.

**Note:** Both Parallel and Loop classes inherit from Sequence. Therefore they can access *Se*-*quence.current\_seq* context variable.

Listing 10: Set node result

```
from seqlib.ob import OB
# reuse some sequence ...
from . import test_a as a
async def mystep():
    """Sets current Sequence's result"""
    s = Sequence.current_seq.get()
    s.result = 0
```

(continues on next page)

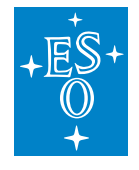

(continued from previous page)

```
async def test_result():
    tpa = OB.create_sequence(a)
    sc = Parallel.create(tpa, mystep)
    await sc.start()
    assert sc.result == 0
```

# 5.7 Finding nodes

Unless one has saved a reference to a node, e.g. as a class member or global variable. The only way to find a node in the DAG is trough its *unique id*.

The func:*seq.lib.nodes.find\_node* receives as a parameter a starting node and the *id* of the node being looked up. On success it returns a tuple the target node and its parent as the tuple (*parent, node*).

- 1. In order to lookup a node from the DAG's root (meaning look around the complete sequence until a hit is found), simply pass the *root* context variable as the initial node.
- 2. In order to lookup a node from the *current sequence* use the *current\_seq* context variable as the starting node. *Lookup a node* illustrates both use cases.

Listing 11: Lookup a node

```
from seqlib.nodes import Sequence, find_node
...
async def do_a():
    # find node `idl` (not shown) starting at root and get its result.
    _, node = find_node(Sequence.root.get(), "id1")
    print("the other node result", node.result)
    return node.result + 1; # or something
async def do_b():
    # find do_a's result
    _, node_a = find_node(Sequence.current_seq.get(), "id_do_a")
    return node_a.result +1; # or do something else
# Given a Sequence s
s = Sequence.create(Action(do_a, id="id_do_a"), do_b)
```

Since node\_ids are unique inside a given *Sequence* there is no risk of loosing an *Action's* result because it gets overwritten by some other node. As opposed to *Nodes have context*.

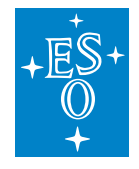

# 5.8 Nodes have context

Besides the *result* attribute that can be inspected in order to pass information between Sequencer scripts. There is the *context* dictionary which can be freely accesses throughout all nodes being executed.

The context dictionary is a property shared among all Sequence nodes (includes Loop and Parallel). Action and ActionInThread nodes can gain access to it trough Sequence.get\_context() static method. Please see the following code excerpts *Node context example*.

The methods *do\_a()* and *do\_b()* must access the context trough the *Sequence.get\_context()* static method. The object *tpl*, being a Sequence instance can access its Sequence.context attribute.

Listing 12: Node context example

```
async def do_a():
    ctx = Sequence.get_context()
    ctx["do_a"] = 1
def do_b():
    ctx = Sequence.get_context()
    ctx["do_b"] = 1
# creates the sequence
tpl = Sequence.create(do_a, ActionInThread(do_b))
# Sequence.root.set(tpl)
await tpl.start()
ctx = tpl.context
assert tpl.context["do_a"] == 1
assert tpl.context["do_b"] == 1
```

**Warning:** Notice there are no hard rules about what can go into the context dictionary and under what key. It might be simpler to use than setting results on nodes but there is no guarantee a given *key* might be overwritten in some other part of the running script just because of a name clash.

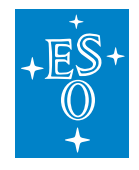

# 5.9 Node Types

The sequencer node types lives in the module seq.nodes:

# Action

The simple action node. It contains a python function or method to be executed.

```
\# Creates a node with some properties.
node_a = Node(t.a, name="node")
```

# Sequence

Executes nodes one after the other.

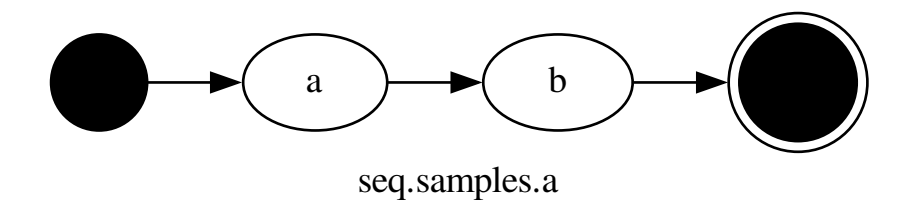

# Parallel

Executes nodes in parallel, finishes when all its nodes are done.

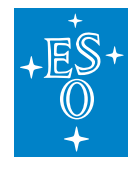

| Doc. Number:  | ESO-363358 |
|---------------|------------|
| Doc. Version: | 4          |
| Released on:  | 2024-12-11 |
| Page:         | 42 of 54   |

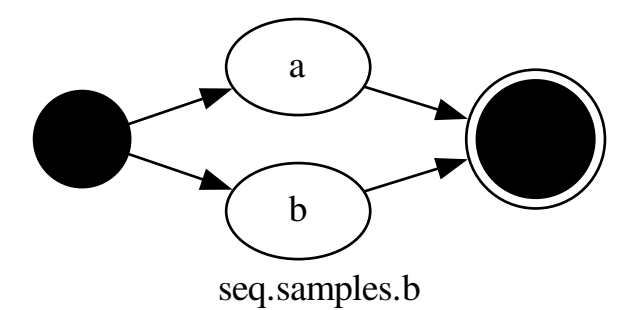

### Loop

A *Loop* consists of a *condition* and a *block* of nodes to execute while said conditions remains True. It also accepts an initialization function to be called, only once, before the first loop iteration.

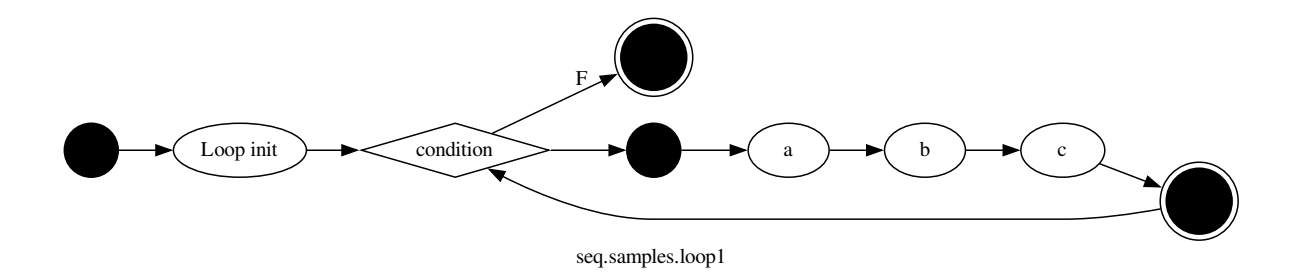

0.0.0

Implements a loop.
The condition checks Loop's index < 3.
""""
import asyncio
import logging
import random
from seq.lib.nodes import Loop
logger = logging.getLogger(\_\_\_name\_\_\_)</pre>

(continues on next page)

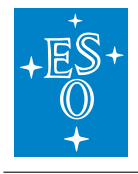

|                                                                                  | (continued from previous page) |
|----------------------------------------------------------------------------------|--------------------------------|
| class Tpl: # Mandatory class name                                                |                                |
| async def a(self):                                                               |                                |
| ""sleeps up to 1 second"""                                                       |                                |
| ${ m t}={ m random.random}() ~~\#~ 01$                                           |                                |
| await a syncio.sleep(t)                                                          |                                |
| logger.info(" done A: %d", Loop.index.get())                                     |                                |
| async def b(self):                                                               |                                |
| """sleeps up to 1 second"""                                                      |                                |
| ${ m t}={ m random.random}() ~~\#~ 01$                                           |                                |
| await a syncio.sleep(t)                                                          |                                |
| logger.info(" done B: %d", Loop.index.get())                                     |                                |
| async def c(self):                                                               |                                |
| pass                                                                             |                                |
| async def check_condition(self):                                                 |                                |
| The magic of contextvars in asyncio                                              |                                |
| Loop.index is local to each asyncio task                                         |                                |
| H H H                                                                            |                                |
| m logger.info("Loop index: %d", Loop.index.get())  m return Loop.index.get() < 3 |                                |
| Østaticmethod                                                                    |                                |
| def create(**kw)                                                                 |                                |
| t = Tpl()                                                                        |                                |
| l = Loop create(t a t b t c                                                      |                                |
| condition=t_check_condition. **kw)                                               |                                |
| return l                                                                         |                                |
|                                                                                  |                                |

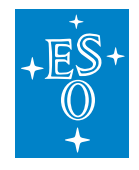

# 6 Good Practices

Here we provide some advice on how to use the Sequencer API.

# 6.1 Writing Sequences

# Code Structure

For short scripts, putting together a Sequencer script out of a handful of functions or coroutines is perfectly fine. OTOH, in order to provide reusable code, it is preferable to group common functionality using classes.

# Logging

The sequencer uses the standard python logging module logging and provides the logger *seq.user*.

User's logging to a file (*seq\_user.log*), its exact location depends on the tool used. See *Sequencer Command Line Tools*.

The seq.lib.getUserLogger() function returns a standard logger object.

### Listing 13: Logging support

```
from seq.lib.log import getUserLogger
user logger = getUserLogger()
```

```
def my_method():
    user logger.info("My INFO msg")
```

# **Creating Sequences**

Follow the convention outlined in *Constructor Calling conventions*. The class` *create()* method or module's *create\_sequence()* should get its required arguments as *positional arguments* or variable list of arguments (*\*args*). Customization shall be accepted trough *Keyword Arguments* (*\*\*kw*) in order to allow the user to setup, at least, the nodes' *name* and *id*.

The following example shows a module level sequence ctor (*create\_sequence*), It creates a new Sequence out of the arguments passed,

The returned sequence has an extra final step *my\_end\_step()* that was added by the constructor. The usage of *keyword arguments* allows to pass options to the underlying *Sequence* object.

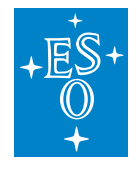

### Listing 14: Implement constructor convention

```
# module ctor
async def my_end_step():
    pass
def create_sequence(*args, **kw):
```

```
return Sequence.create(*args, my_end_step, **kw)
```

### Listing 15: class example

```
# Class Example
# must be named `Tpl`
class Tpl:
    async def my_end_step():
        pass
@staticmethod
    create(*args, **kw):
        p = Tpl()
        return Sequence.create(*args, p.my_end_step, **kw)
```

### Invoke other processes

It is important not to redirect the or change stdin or stdout of the sequencer tools.

To invoke other processes, and keep them detached from the sequencer process use *asyn-cio.create\_subprocess\_shell()* and pass options *DEVNULL* for *stdin* and *stdout* as shown in the example.

### Listing 16: subprocess example

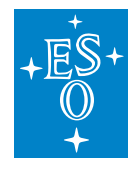

# 7 Sequencer Command Line Tools

# 7.1 The seqtool meta command

The *seqtool* provides the following subcommands:

run Allows to execute a sequencer script.

draw Generates DAG images of Sequencer scripts.

### shell

Starts an interactive CLI which allows to load and run sequencer scripts.

### gui

Starts the sequencer GUI

### server

Starts the sequencer server

### **Common command-line options**

Every seqtool sub-commands supports the following options:

### -help

Shows command's syntax and usage options.

### -log-level

Sets the process' logging level.

# The seqtool shell sub command

Starts an interactive CLI where the user can submit commands to the sequencer library in order to execute Sequencer scripts.

Supported commands are:

### help

Provides a list of commands supported by the CLI. With a parameter, displays the documentation of the given command. e.g.:

(seq)>> help load load command Will display `load`'s command documentation

### quit

Stops the *shell* process.

### load

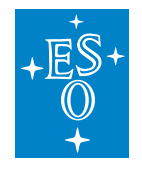

Loads a python module that implements a sequencer script. The module has to be specified as Python would import it. e.g.:

(seq) >> load seq.samples.a

### modules

Lists the modules loaded by the Sequencer core.

run

Executes *all* the Sequencer scripts loaded.

#### tree

Shows the Sequencer tree, from the modules loaded. Along with the tree structure it displays the node's serial number needed by some commands.

### pause <node\_sn>

Allows to mark a node to pause execution. Receives the node serial number as parameter.

Alternate syntax with node name.

### skip -find\_name <node\_name> -no-flag

Allows to mark a node to pause execution. Receives the node name as parameter. if –no-flag is passed the node is mark to NOT PAUSE.

### resume <node\_sn>

A paused script can be resumed with this command. One has to give the node serial number to resume from (the *PAUSED* node).

### skip <node\_sn>

Allows to mark a node to skip from execution. Receives the node serial number as parameter.

Alternate syntax with node names. *skip* -find\_name <node\_name> -no-flag

Allows to mark a node to skip from execution. Receives the node name as parameter.

if -no-flag is passed the node is mark to NOT SKIP.

### retry

Allows to retry the execution of a failed node.

### continue

When the execution of a script is cancelled, due to an error. One can resume execution from the next available node with the *continue* command.

### flip <skip|pause> <node\_sn>

Flips the *pause* or *skip* flag of a node. Must give the flag to flip and the node's serial number:

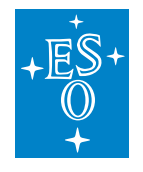

(seq)>> flip pause 3 (seq)>> flip skip 4

### bp <command>

bypass to subprocess command

#### save

save the current session

### break line

set a break at the specified line

### err

forces an exception

#### Isob

list loaded obs

#### nodes

execute the obs' nodes

#### session

load session sequences

### unskip line

skip specified line

#### clear

kill seq-core subprocess

#### fetch

fetch an OB from OTTO

### init

init command, creates sequencer exec process

### Isvar

list variables

### ob <obpath>

loads an OB file (json)

#### reset

executes all loaded modules

Upon start, a *session directory* is created, below the */tmp* directory as *seq\_session\_<pid>*. The following log files can be found there:

### seq\_user.log

User's logging and very basic script execution info.

### seq.log

Internal shell's logging. Useful for debugging the sequencer itself.

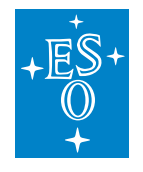

### kernel.log

Internal sequencer logging, state changes, execution chain, etc. Useful for debugging the sequencer itself.

# Basic Usage

### **Command line options**

The seqtool server command accepts the following command line options:

- -address (as [HOST:]PORT) where to listen for connections
- -redis (as [HOST:]PORT) where is the REDIS server

### Loading sequences

At the prompt one can send commands to the shell. The following will load a sequence module (if found):

\$ seqtool shell MAIN ... INFO:(seqsh.\_\_init\_\_): shell started: /tmp/seq\_session\_13369/seq.log (seq)>> INFO:(seqsh.do\_init): initialize shell- False INFO:(seqsh.do\_init): dummy redis connection INFO:(seqsh.start\_seq\_core): Starting seq kernel INFO:(seqsh.start\_seq\_core): connected to child process

(seq) >> load seq.samples.a

One can examine the structure and state of the loaded script with the nodes command:

(seq)>> nodes (seq)>> (Core)> A-- (5) begin NOT\_STARTED A-- (8) end NOT\_STARTED S+- (2) Sequence NOT\_STARTED A-- (6) begin NOT\_STARTED A-- (3) a NOT\_STARTED A-- (4) b NOT\_STARTED A-- (7) end NOT\_STARTED

To decipher the above ouput, every line is formatted as:

<Node type> - (<Node\_number>) <Node name> <state|flags>

Lines are indented according to its level in the DAG. Every node in the DAG is prefixed by its type, as follows:

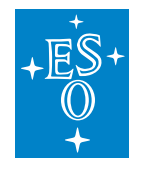

A This for *Actions*.

S

Refers to a Sequence.

Ρ

Inidicates a Parallel sequence.

L

To indicate a *Loop*.

The number in parenthesis are the node's serial number which some commands needs as a parameter.

Sequencer scripts are executed with the run command.

# **Executing Sequences**

The run command executes the loaded sequences:

seq)>> run (seq)>> INFO:seq.samples.a:a INFO:seq.samples.a:B

The state of the script can be observed at any time with the nodes command:

A-- (5) begin FINISHED
A-- (8) end FINISHED
S+- (2) Sequence FINISHED
A-- (6) begin FINISHED
A-- (3) a FINISHED
A-- (4) b FINISHED
A-- (7) end FINISHED

# **Skipping Nodes**

A node can be skipped from execution with the *skip* command and indicating the node number one desires ti skip

```
(seq)>> skip 3
(seq)>> run
INFO:seq.samples.a:B
```

The nodes command after running the sequence looks as follows:

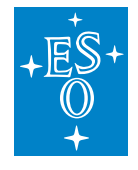

| (seq) >> nodes                |
|-------------------------------|
| (Core) > A (5) begin FINISHED |
| A (8) end FINISHED            |
| S+- $(2)$ Sequence FINISHED   |
| A $(6)$ begin FINISHED        |
| A (3) a FINISHED SKIP RT.SKIP |
| A (4) b FINISHED              |
| A $(7)$ end FINISHED          |

Node (3) is marked as *FINISHED* and *SKIP* (was skipped). The *RT.SKIP* text indicates the *runtime flag SKIP* is active.

In the example above all nodes are FINISHED, no error was detected.

### Pause a script

The *pause* commands requires the node number where to pause. Pausing on node (4) on the script we are working on activates the *pause runtime flag* on said node:

```
(seq)>> pause 4
(seq)>> nodes
(Core)> A-- (5) begin FINISHED
A-- (8) end FINISHED
S+- (2) Sequence FINISHED
A-- (6) begin FINISHED
A-- (3) a FINISHED|SKIP|RT.SKIP
A-- (4) b FINISHED|RT.PAUSE
A-- (7) end FINISHED
```

Executing the script will pause on node (4). It will look as follows (nodes command ouput redacted)

A-- (4) b PAUSED|RT.PAUSE

In order to resume execution just issue the *resume* command, with the node number:

(seq)>> resume 4
INFO:seq.samples.a:B
(seq)>> nodes
(Core)> A-- (5) begin FINISHED
A-- (8) end FINISHED
S+- (2) Sequence FINISHED
A-- (6) begin FINISHED
A-- (3) a FINISHED|SKIP|RT.SKIP
A-- (4) b FINISHED|RT.PAUSE

(continues on next page)

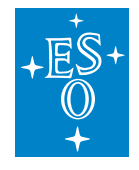

(continued from previous page)

A-- (7) end FINISHED (seq)>>

To clean the runtime flags use *flip* command, in the example nodes (3) and (4) are back to normal:

(seq)>> flip skip 3 (seq)>> flip pause 4

# **Error Handling**

When a *Sequencer Item* generates an error, i.e. raises a Python exception, then the whole sequence is *CANCELLED*, and the offending node is marked as *FINISHED*/*ERROR*. The following example shows such a sequence:

ZeroDivisionError: division by zero

The exception stacktrace is shown clearly indicating the offending method and line where the exception occurrs (division by zero). The output of *nodes* command:

(seq)>> nodes
(seq)>> (Core)> A-- (7) begin FINISHED
A-- (10) end CANCELLED
S+- (6) Sequence CANCELLED|ERROR
A-- (8) begin FINISHED
A-- (3) Tpl.a FINISHED
A-- (4) Tpl.b FINISHED|ERROR
A-- (5) Tpl.c CANCELLED
A-- (9) end CANCELLED

Where the node *b* has state *FINISHED*/*ERROR*.

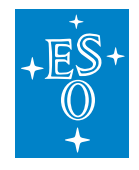

# One the can *retry* the failed node or *continue* from the next unfinished node.

# 7.2 seqtool run

Executes the Sequencer scripts given in the command line. Usage:

| \$ seqtool runhelp                                                                                                    |
|----------------------------------------------------------------------------------------------------|
| Starts seq CLI                                                                                                    |
| Usage: seqtool run [OPTIONS] [MODULES]                                                                                 |
| Options:<br>log-level [DEBUG INFO WARN CRITICAL ERROR]<br>Will present logs at this level of higher<br>[default: INFO] |
| help Show this message and exit.                                                                                       |

It is non-interactive so it breaks at the slightest provocation. An example:

# specify two modules to execute in sequence  $\$  sequence and sequences.

# log files

The seqtool run commands creates the following log files at user's current directory.

### seq\_user.log

User's logging and very basic script execution info.

### seqrun\_<pid>.log

Internal sequencer logging, state changes, execution chain, etc. Useful for debugging the sequencer itself.

# 7.3 seqtool draw

Draws the graph representation of the Sequencer scripts given in the command line. Usage:

```
$ seqtool draw --help
Usage: seqtool draw [OPTIONS] OUTPUT [MODULES]...
```

Draws the graph representation of a Sequencer script given in the command line.

(continues on next page)

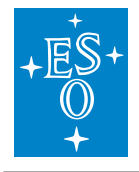

(continued from previous page)

Options:

--log-level [DEBUG|INFO|WARN|CRITICAL|ERROR] Will present logs at this level of higher [default: INFO] --help Show this message and exit.

### It is non-interactive so it breaks at the slightest provocation. An example:

# generates a . dot diagram of the given module  $\$  seqtool draw a. dot seq.samples.a

# Create a .dot file from seq.samples.a python module. The following example generates a JPEG image from seq.samples.b module:

# generates a .png and a .jpg image of the given module

\$ seqtool draw a.png seq.samples.b

 $\$  seqtool draw a.jpg seq.samples.a